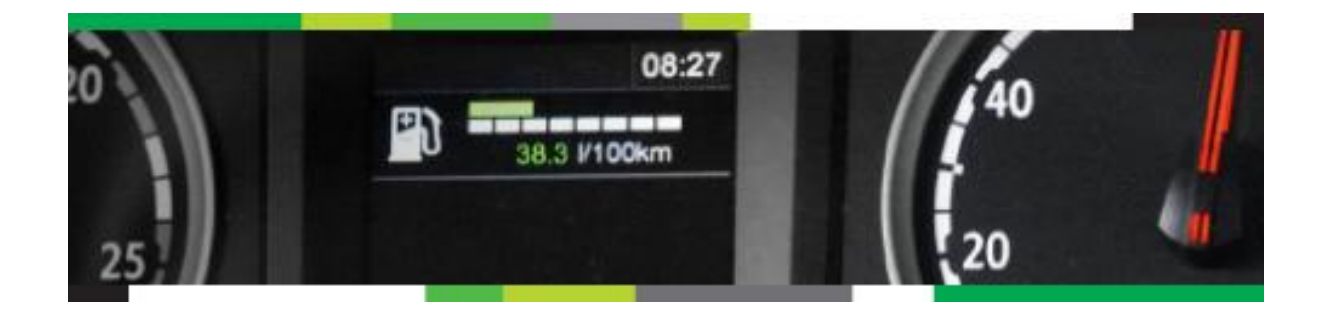

# **Description Produit**

# Introduction "Liste d'activités"

First release to prepare for flexible Customer Defined Activities Magnus Gunnergård

> 2020-03-27 Version 0.9

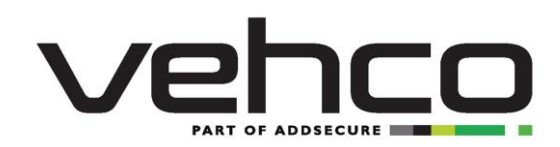

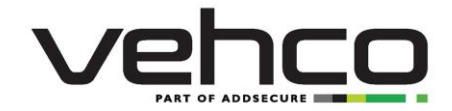

## 1 Historique

| VERSION | CHANGE DESCRIPTION         | RESPONSIBLE       | DATE       |
|---------|----------------------------|-------------------|------------|
| 0.1     | Document created           | Magnus Gunnergård | 2020-03-25 |
| 0.9     | Version for review by team | Magnus Gunnergård | 2020-03-27 |
| 1.0     | First release version      | Magnus Gunnergård | 2020-03-27 |
|         |                            |                   |            |
|         |                            |                   |            |

## NOTE ! Ce document est confidentiel.

Ce document contient, reflète, ou a sa source dans du matériel protégé par le droit d'auteur, le savoir-faire, les concepts de produits, les secrets commerciaux et autres droits immatériels appartenant à Vehco.

Le contenu ne doit pas être modifié, reproduit ou traité d'une autre manière sans l'autorisation préalable de Vehco.

Version 1.0

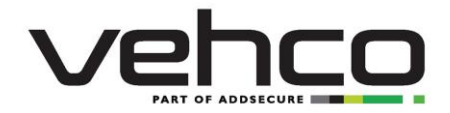

## Table des matières

| 1 |     | Historique2                                                                                    |
|---|-----|------------------------------------------------------------------------------------------------|
| 2 |     | Résumé                                                                                         |
|   | 2.1 | Première version : Introduction des "Listes d'activités" pour la configuration existante       |
|   | 2.2 | Dans la Version suivante : Possibilités de configuration étendues Error! Bookmark not defined. |
| 3 |     | Comment créer ou modifier une liste d'activités5                                               |
|   | 3.1 | Liste d'activité par défaut (=standard)5                                                       |
|   | 3.2 | Conversion automatique de "Affection aux groupes " à " groupes d'activités »5                  |
|   | 3.3 | Comment créer ou modifier un liste d'activité                                                  |
| 4 |     | Comment rattacher les activités à un groupe7                                                   |
| 5 |     | Menu "Question" et "Configuration activités"                                                   |

Version 1.0

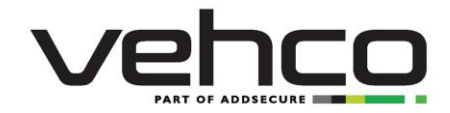

#### Résumé 2

La première étape pour rendre le service des activités qualifiées plus flexible est désormais effectuée par l'introduction de ce que l'on appelle les " listes d'Activités ".

Les listes d'activités sont utilisées pour rassembler la "configuration des activités" dans un ensemble et sont introduits entre les « affectations groupes » et « question ». Les "Listes d'Activités " peuvent être réutilisées pour plus d'un groupe, ce qui réduit la nécessité d'un double travail de configuration.

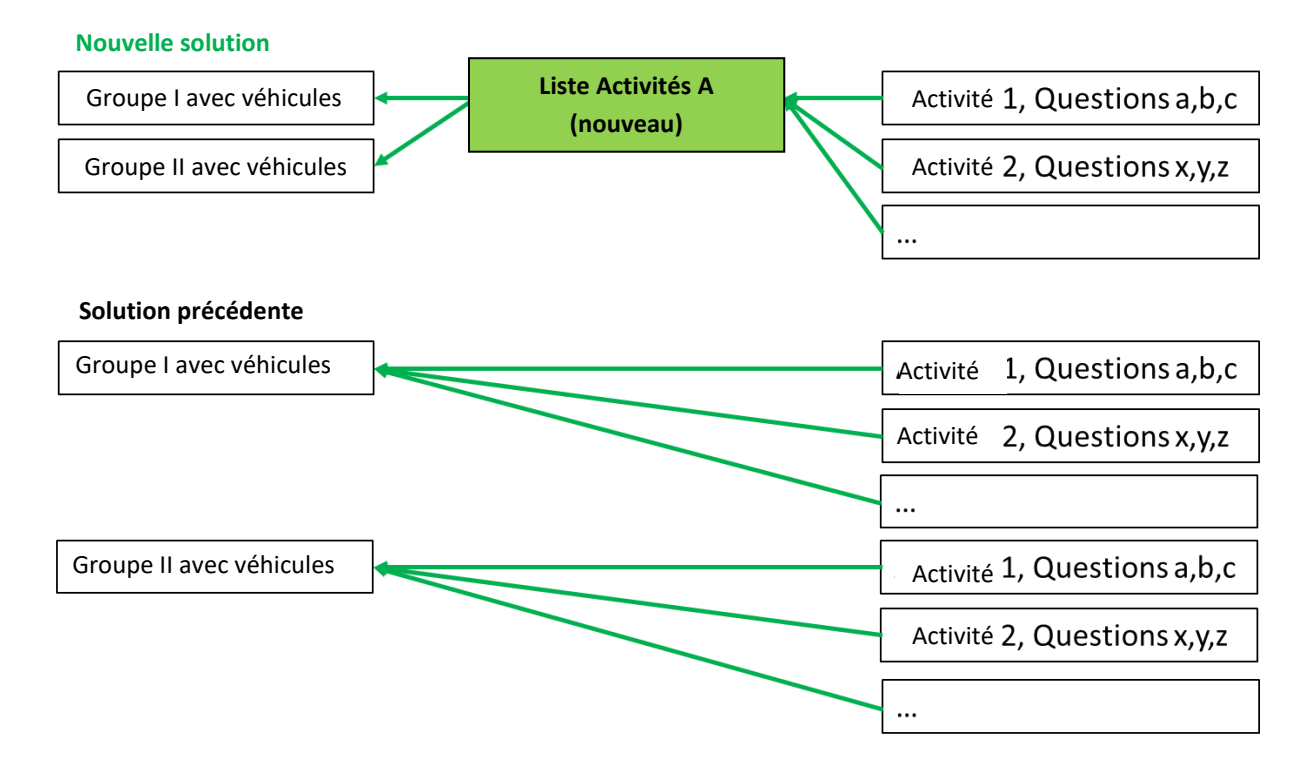

### 2.1 Première version : Introduction des "Listes d'activités" pour la configuration existante

Dans la première version, les possibilités de "configuration de l'activité" incluent simplement la configuration déjà existante : Configuration activités et questions.

Version 1.0

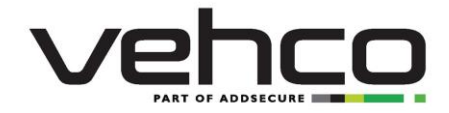

## 3 Comment créer ou modifier une liste d'activités

Les listes d'activités sont gérées à partir d'une nouvelle interface utilisateur dans Weboffice, qui se trouve sous

#### Paramètres/ Activités/Listes d'activités

L'interface utilisateur ressemble à l'image ci-dessous. Les utilisateurs sont invités à choisir un ensemble d'activités dans la liste de gauche pour commencer à travailler à partir de cette sélection. Certaines listes d'activités seront déjà disponibles dès le début (voir plus bas).

**REMARQUE** : aucune autorisation n'a été ajoutée ou modifiée pour cette nouvelle fonctionnalité. L'interface utilisateur pour l'administration des groupes d'activités est donc liée à l'autorisation existante QUALIFIED\_ACTIVITIES\_ADMIN. (QUALIFIED\_ACTIVITIES\_ADMIN\_TIMEOUTSIDE est utilisé pour une configuration spéciale, onglet "Configuration des activités").

| 📴 😤 🧕 🥶 👉 🔎 🖉 🎼 🖉 🌾                                                                        |  |  |  |  |
|--------------------------------------------------------------------------------------------|--|--|--|--|
| Messages Eco-Conduite Planification Activités Chronologie                                  |  |  |  |  |
| Question Configuration de l'activité                                                       |  |  |  |  |
| Sélection d'une liste d'activités Configurer la liste d'activités sélectionnée             |  |  |  |  |
| er la liste                                                                                |  |  |  |  |
| Liste d'activités 🛛 🖉 Cacher les listes supprimées                                         |  |  |  |  |
|                                                                                            |  |  |  |  |
|                                                                                            |  |  |  |  |
| Veuillez sélectionner une liste d'activités                                                |  |  |  |  |
|                                                                                            |  |  |  |  |
|                                                                                            |  |  |  |  |
|                                                                                            |  |  |  |  |
|                                                                                            |  |  |  |  |
|                                                                                            |  |  |  |  |
| er la liste d'activités sélectionnée supprimés Veuillez sélectionner une liste d'activités |  |  |  |  |

#### 3.1 Liste d'activité par défaut (=standard)

L'ensemble d'activités par défaut est une liste standard qui s'applique à tous les clients dont le service d'activités justifiées est activé, mais qui ne fait l'objet d'aucune configuration spécifique. Tout comme dans la version précédente, le groupe d'activités par défaut signifie que les 102 activités sont toutes activées et que les mêmes questions par activité sont activées comme dans la norme précédente. **Dans tous les cas, cela signifie qu'il n'y a pas de changement par rapport à la version précédente**, et la configuration standard apparaîtra pour chaque véhicule dont le service est activé et qui n'a pas d'autre configuration disponible. Le nom de ce groupe d'activités est [Customername] (default).

Dans cette version, la liste par défaut est le même pour tous les clients. Elle est sauvegardé, ce qui signifie qu'aucun utilisateur ne peut modifier la liste par défaut. Les modifications sont effectuées en copiant la liste par défaut et en créant des listes spécifiques à partir de la copie.

#### 3.2 Conversion automatique de "Affection aux groupes " à " groupes d'activités »

Lors de l'introduction des listes d'activités, une série d'activités sera automatiquement créée à partir de chaque configuration de groupe effectuée dans l'ancien système. Ces listes d'activités créés automatiquement hériteront du nom du groupe, et seront donc appelés **[Nom du groupe]** et seront automatiquement configurés pour être connectés au groupe auquel ils appartiennent. Par conséquent, les utilisateurs n'ont rien à changer pour continuer à fonctionner comme avant.

La prochaine fois que l'utilisateur voudra modifier la configuration des activités, l'interface utilisateur ressemblera plutôt à celle ci-dessus.

Version 1.0

5 (8)

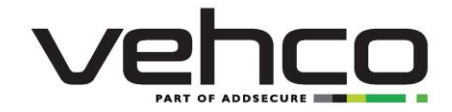

### 3.3 Comment créer ou modifier un liste d'activité

Un nouveau groupe d'activités est normalement sélectionné en copiant et en modifiant un ancien.

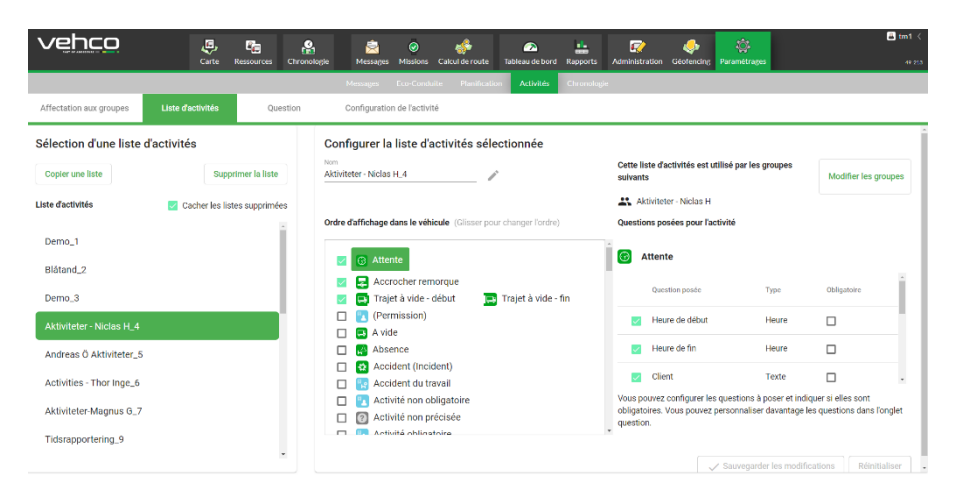

- Sélectionnez une liste d'activités dans la liste de gauche et appuyez sur "Dupliquer la liste" •
- Vous aurez alors la possibilité de nommer le nouvelle liste dans la colonne du milieu
  - 0 Une astuce consiste à lui donner un nom descriptif, du contenu ou de l'objet du nouvel ensemble, par exemple "Activités pour déclarer le temps de travail" ou similaire.
- Pour la nouvelle liste, les opérations suivantes peuvent être effectuées sur la liste d'activités:
  - 0 Commencez à activer et à désactiver les activités en utilisant les cases à cocher à gauche
  - Faites-les glisser de haut en bas pour les mettre dans le bon ordre pour les conducteurs 0 (normalement, les activités les plus fréquemment utilisées se trouvent en haut)
- Lorsque vous choisissez une activité spécifique dans la colonne médiane, les questions de cette activité apparaissent dans la colonne de droite. Les opérations suivantes peuvent être effectuées sur ces questions:
  - Activer et désactiver les questions 0
  - Faites glisser les questions de haut en bas pour les placer dans le bon ordre pour les 0 conducteurs, dans quel ordre serait-il logique que les conducteurs remplissent les informations demandées ?
  - REMARQUE : la case "Obligatoire" à l'extrême droite pour chaque question n'aura aucun effet 0 jusqu'à la nouvelle version de l'interface conducteur qui prendra en charge les "activités définies par le client".
- Une liste qui n'est plus utilisé peut également être "supprimé" pour l'utilisateur en appuyant sur le bouton "Supprimer liste" :
  - Comme il peut encore y avoir des véhicules correspondant à cette liste "supprimé", elle n'est 0 pas supprimé en pratique, mais caché et peut être affiché à nouveau si nécessaire en décochant la case " Masquer les listes supprimés"

Version 1.0

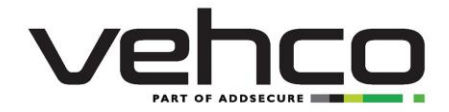

## 4 Comment rattacher les activités à un groupe

Les listes d'activités sont reliés à des groupes dans l'interface utilisateur " groupe d'activités " qui se trouve dans

## **Configuration/Activités/Lise d'Activités**

L'interface utilisateur ressemble à la suivante. L'utilisateur est invité à sélectionner le(s) groupe(s) à gauche pour les connecter aux ensembles d'activités existants. Plus d'un groupe peut être connecté a la même liste d'activités, si nécessaire.

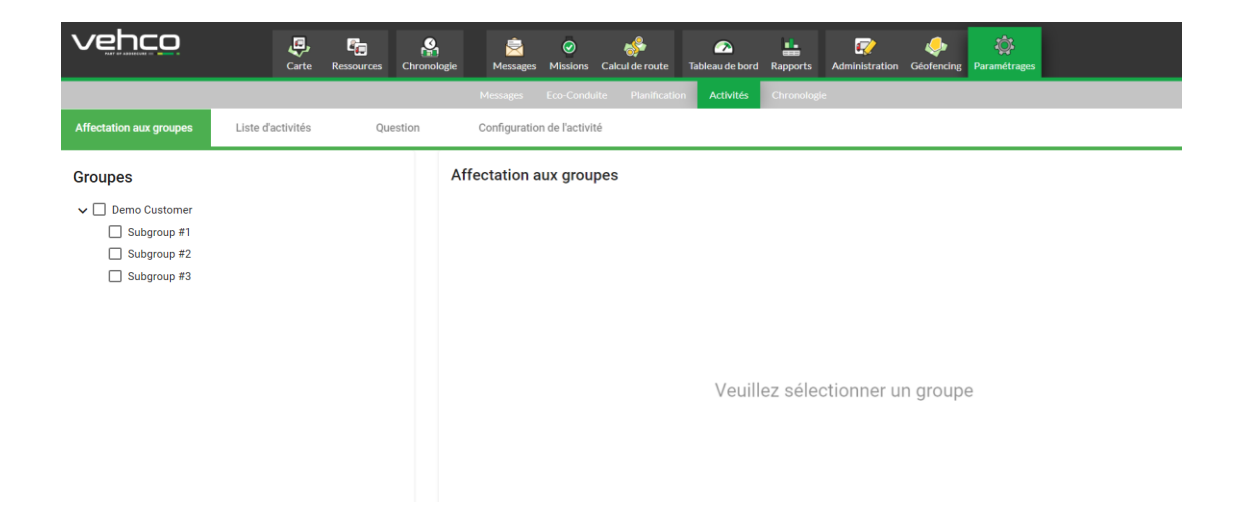

Lorsque le groupe spécifique est sélectionné, un sélecteur apparaît à droite, où une (1) liste d'activités peut être sélectionné pour le groupe. Pour rappel, les activités incluses dans cet ensemble sont indiquées ci-dessous. Si l'ensemble doit être modifié, il existe un lien rapide vers l'onglet Groupes d'activités à droite. Il est également possible de sélectionner l'onglet Liste d'activités dans le menu ci-dessus.

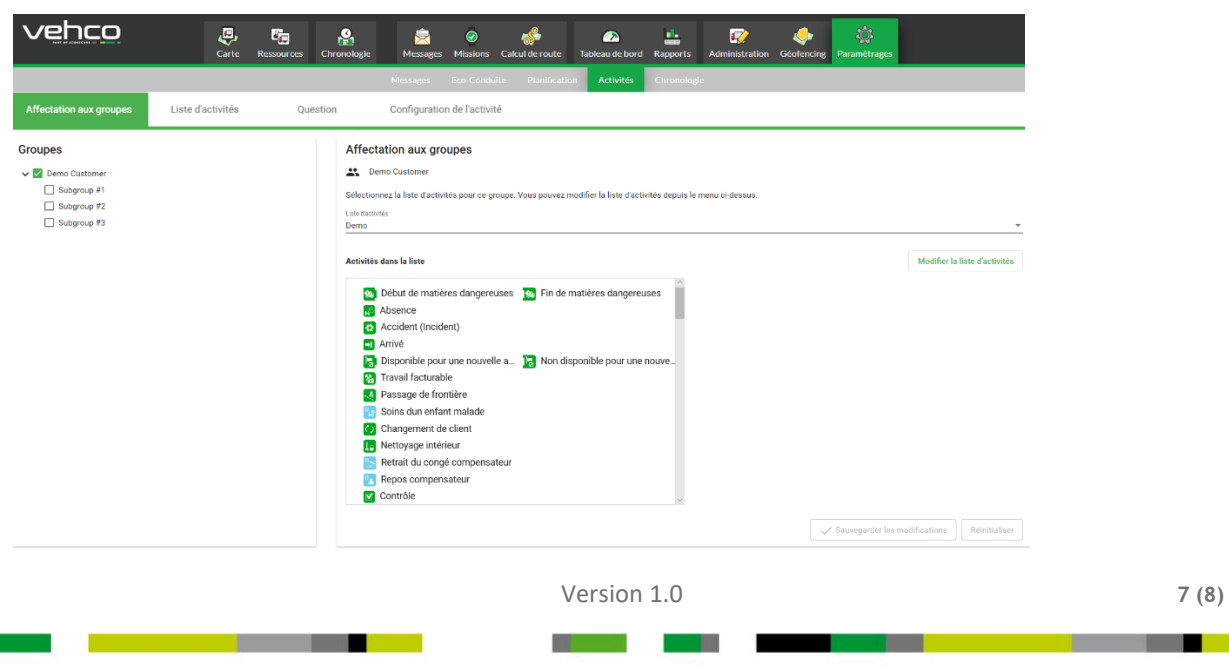

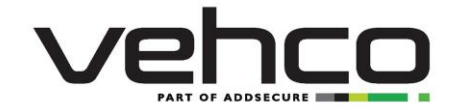

REMARQUE! N'oubliez pas d'appuyer sur "Enregistrer les modifications" en bas de l'écran, lorsque vous souhaitez que les modifications soient permanentes. Soyez conscient que, comme auparavant, un tel changement fera en sorte que les véhicules spécifiques des groupes sélectionnés auront une nouvelle liste d'activités disponible lors de la prochaine connexion. Après avoir appuyé sur "Enregistrer", une boîte de dialogue s'affiche pour le rappeler à l'utilisateur.

#### Menu "Question" et "Configuration activités" 5

Les deux derniers onglets du menu de démarrage " Question" et "Configuration des activités" conservent l'ancienne apparence et seront remplacés par la nouvelle, avec quelques nouvelles possibilités de configuration, dans une version ultérieure.

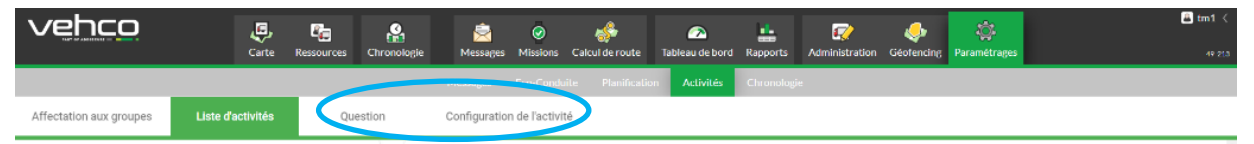

REMARQUE! L'onglet Configuration de l'activité est, comme auparavant, contrôlé par les autorisations existantes : QUALIFIED\_ACTIVITIES\_ADMIN\_TIMEOUTSIDE.

Version 1.0